# How to use example A/B that is present in SPIRIT1 SDK 2.0 on IAR 32K free version (rel.7.20)

Introduction The Working Directory Select (include) and deselect (exclude) files from IAR project Configure the A evaboard Address SPIRIT1 module quartz frequency Frequency of Tx/Rx Compile the A (Tx) example Configure the B evaboard Address SPIRIT1 module quartz frequency Frequency of Tx/Rx Compile the B (Rx) example

## Introduction

This explanation is based on: **SPIRIT1 DK 2.0.0** (STSW-CONNECT009 - Setup for SPIRIT1 design kit ) that is <u>here</u>.

The example A/B is very simple example that implement a simple Tx/Rx link using two SPIRIT1 <u>evaboard</u>.

EveBoard **A** is the **Tx**, the EvaBoard **B** is the **Rx**.

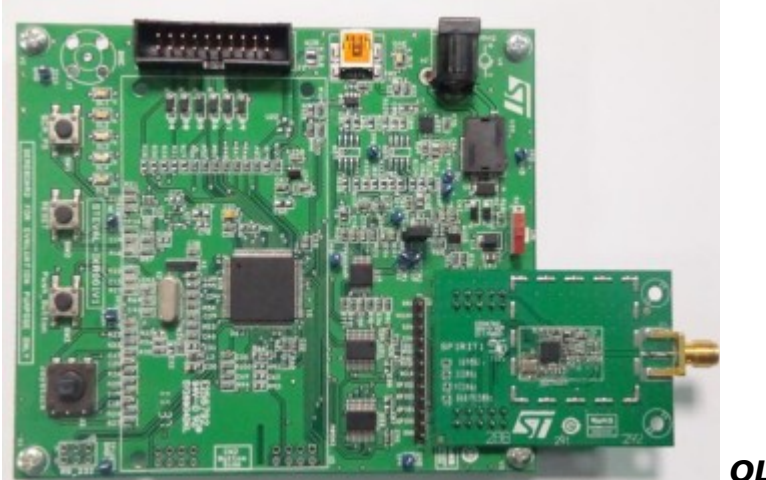

OLD evaboard version

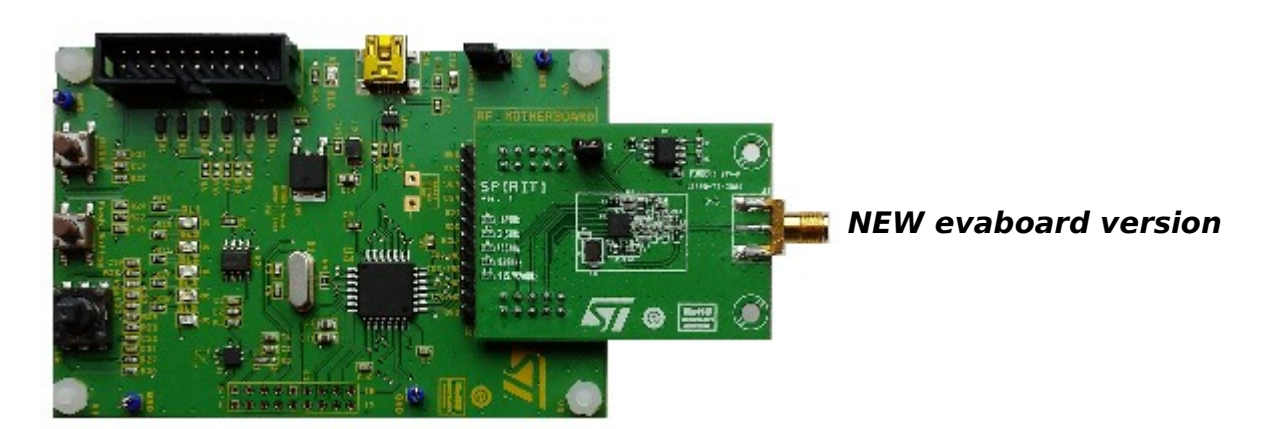

## LED Link Tx/Rx OK

After you ave programmed two evaboard, A that is Tx and B that is Rx, (see explanation later in this manual) you reset both the evaboard and you must see: Evaboard A:

DL9 (green) ON - It is present only on the OLD evaboard board version

DL1 (green) flashing

Evaboard **B**:

DL9 (green) ON - It is present only on the OLD evaboard board version DL1 (green) ON

DL2 (orange) flashing

This means that the Tx/Rx link is present.

## LED Link Tx/Rx FAIL

If you **Turn Off** the evaboard **A** you must see in evaboard **B** the LED in this conditions: DL9 (green) ON – *It is present only on the OLD evaboard board version* DL1 (green) flashing DL2 (orange) ON or OFF **is not important** This means that the link Tx/Rx is lost.

## How to test this example

Simply program the two boards (A and B) and power it. You must see on board A the green led (DL1) flashing and on Board B the green led

You must see on board A the green led (DL1) flashing and on Board B the green led (DL1) ON.

Turn off the board A and on the board B you must see the green led (DL1) flashing.

#### **The Working Directory**

C:\...\STM\_SIRIT1Q\IAR-SW-A-B\Firmware\SPIRIT1\_Library\_Project\EWARM

#### Select (include) and deselect (exclude) the file from IAR project

For select (include) or deselect (exclude) a file in IAR you must click on it with the **right mouse button** and from the window that appear select **Option**. At this point a new window is open and on the top you have a **flag for include** or **exclude** a file from the project. See below.

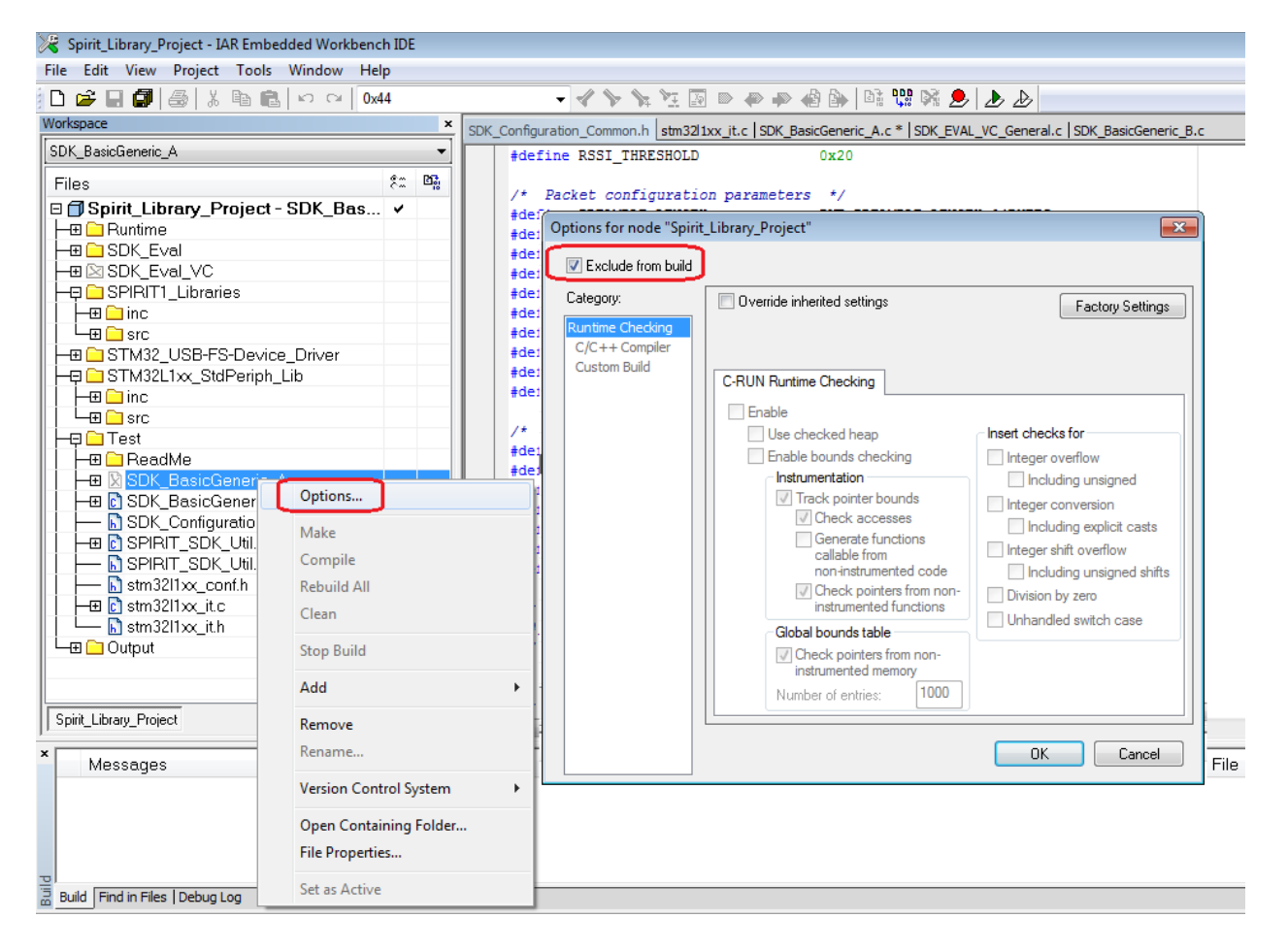

#### **Configure the address in A evaboard (Tx)**

In the file: **SDK\_Configuration\_Common.h** 

You must set the Addresses of the TX **A** board (in our case is **0x44**, and destination is **0x34**), see below.

/\* Addresses configuration parameters \*/
#define EN\_FILT\_MY\_ADDRESS S\_DISABLE
#define MY\_ADDRESS 0x44
#define EN\_FILT\_MULTICAST\_ADDRESS S\_DISABLE
#define MULTICAST\_ADDRESS 0xEE
#define EN\_FILT\_BROADCAST\_ADDRESS S\_DISABLE
#define BROADCAST\_ADDRESS 0xFF
#define DESTINATION ADDRESS 0x34

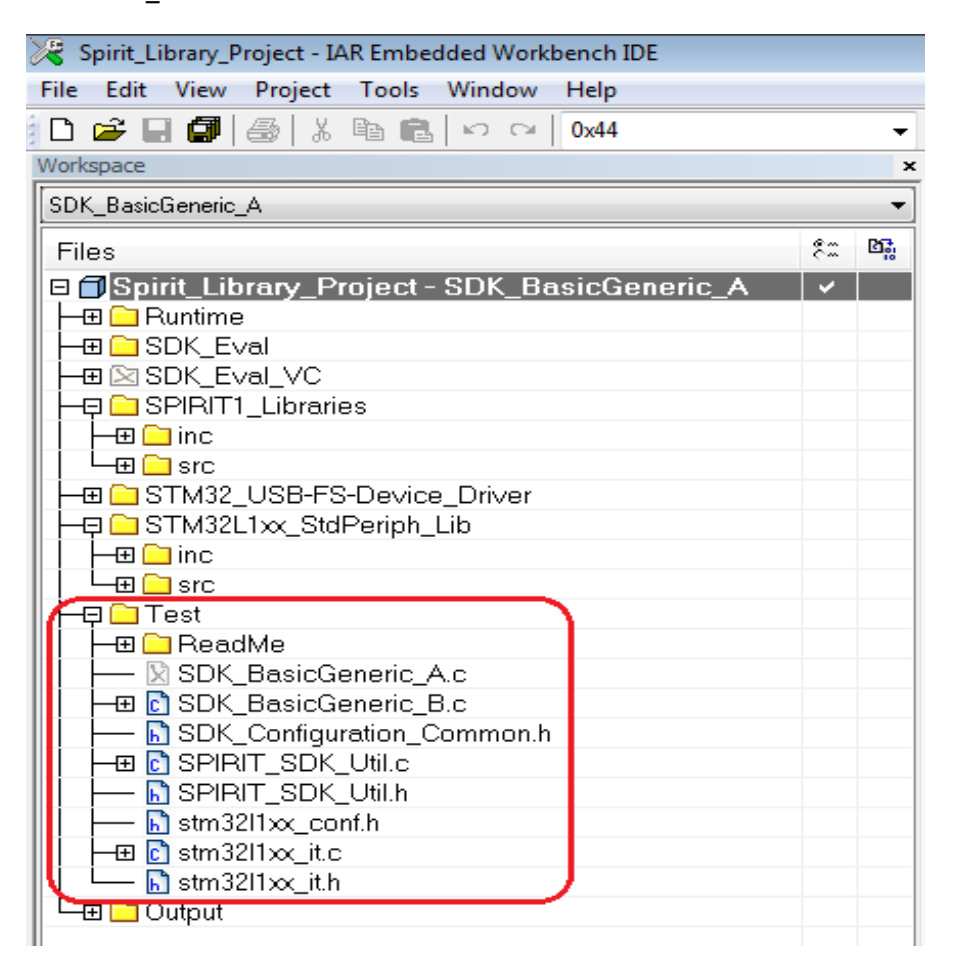

## Also you must configure (on the evaboard A) the quartz frequency mounted on your SPIRIT1 module that for 169Mhz is 25MHz and for 868MHz is 50MHz

#### The example below is for 169MHz.

Open the file: **SDK\_BasicGeneric\_A.c** and in the section **/\* Includes** (it is at top of the file) specify: **25000000**, see below.

/\* Includes /\* Include "SDK\_EVAL\_Config.h" #include "SPIRIT\_Config.h" #include "SDK\_Configuration\_Common.h" #include "SPIRIT\_SDK\_Util.h" //#define USE\_VCOM #define XTAL\_FREQUENCY 25000000 #define SPIRIT\_VERSION SPIRIT\_VERSION\_3\_0

#include "SDK Common.h"

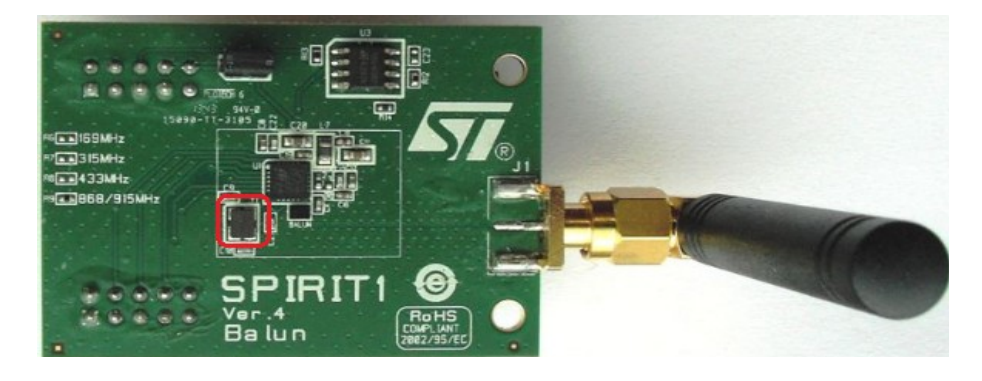

## Frequency for Tx/Rx (on the evaboard A and B)

Now is necessary configure the frequency of the Tx/Rx of the SPIRIT1 module that is in use .

See the explanation that are <u>here</u>.

#### **Compile the A (Tx) example**

## Include the SDK\_BasicGeneric\_A.c and exclude the SDK\_BasicGeneric\_B.c from the compilation.

See below.

For know how to do this read <u>here</u>.

| 🔀 Spirit_Library_Project - IAR Embedded Workbench IDE 🚽                                                                                                    |   |
|----------------------------------------------------------------------------------------------------|---|
| File Edit View Project Tools Window Help                                                                                                    |   |
| 🖸 😅 🖬 🕼 🎒 🐰 🖻 💼 🗠 🖂 0x44                                                                                                    |   |
| Workspace                                                                                                    | x |
| SDK_BasicGeneric_A                                                                                                    | • |
| Files 8: Bi                                                                                                    |   |
| 🗉 🗇 Spirit_Library_Project - SDK_Bas 🗸                                                                                                    | _ |
|                                                                                                    |   |
|                                                                                                    |   |
| ⊨⊞ ⊠ SDK_Eval_VC                                                                                                    |   |
| 📙 🖵 SPIRIT1_Libraries                                                                                                    |   |
| H                                                                                                    |   |
| La construction of the second second |   |
| □ -                                                                                                    | _ |
| Fe SIM32L1xx_StdPeriph_Lib                                                                                                    | _ |
|                                                                                                    | _ |
|                                                                                                    |   |
|                                                                                                    |   |
|                                                                                                    |   |
| □ □ □ SDK_BasicGeneric_B.c                                                                                                    |   |
| SDK Configuration Common.h                                                                                                    |   |
|                                                                                                    |   |
| SPIRIT_SDK_Util.h                                                                                                    |   |
| III I III stm32l1∞_conf.h                                                                                                    |   |
| -⊞ 🖸 stm32l1∞_it.c                                                                                                    |   |
| 🖍 stm32l1xx_it.h                                                                                                    |   |
| U Gutput                                                                                                    |   |

**Before to do the compilation do the step show below 1...8**. Click with the **left button** of the **mouse** on: **Spirit\_Library\_Project-**

#### SDK\_BasicGeneric\_A \*

Click with the **right button** of the **mouse** on: **Spirit\_Library\_Project-SDK\_BasicGeneric\_A** \*, and choose **Options** 

From the new window that appear set in the box **5**, **6** and **7** the name:

## SDK\_BasicGeneric\_<mark>A</mark>\Exe

SDK\_BasicGeneric\_A\Obj

SDK\_BasicGeneric\_A\List

Next press **OK**.

| 🎉 Spirit_Library_ | Project - IAR Embedded Workbench IDE |                                                                          |
|-------------------|--------------------------------------|--------------------------------------------------------------------------|
| File Edit View    | Project Tools Window Help            |                                                                          |
| 0 💣 🖬 🖨           | - ※ 略 胞 い C2 0x44                    | - < > > I = = = = @ = = = = = = = = = = = = = =                          |
| Workspace         | ×                                    | Options for node "Spirit Library Project"                                |
| SDK_BasicGeneric  | • •                                  |                                                                          |
| Files             | 1 🤧 🗠                                |                                                                          |
| 🗆 🗃 Spirit_Li     | brary_Project - SDK_Bas 🗸 📗          | Category: 3                                                              |
|                   | e<br>Svel                            | General Options                                                          |
|                   | Options 12                           | C/C++ Compiler                                                           |
|                   | optional 2                           | Assembler Target Output Library Configuration Library Options MISRAC:200 |
|                   | Make                                 | Output Converter Output file                                             |
| HE STI            | Compile                              | Build Actions                                                            |
| He st             | Rebuild All                          | Linker O Library                                                         |
|                   | Clean                                | Simulator Output directories                                             |
|                   | Stop Build                           | Angel Executables/fibraries                                              |
|                   | Add                                  | GDB Server SDK_BasicGenetic_A\Exe 5                                      |
|                   |                                      | IAR ROM-monitor Object files:                                            |
| - <u></u> s       | Remove                               | J-Link/J-Trace                                                           |
|                   | Kename                               | TI Stelaris List files:                                                  |
|                   | Version Control System               | PE micro SDK_BasicGeneric_AList 7                                        |
|                   | Open Containing Folder               | RDI                                                                      |
| L = Out           | File Properties                      | ST-LINK 8                                                                |
|                   | Set as Active                        | XD5 100/200/fCD1 OK Cancel                                               |
|                   |                                      |                                                                          |

## Now select: **Project -> Clean** See below.

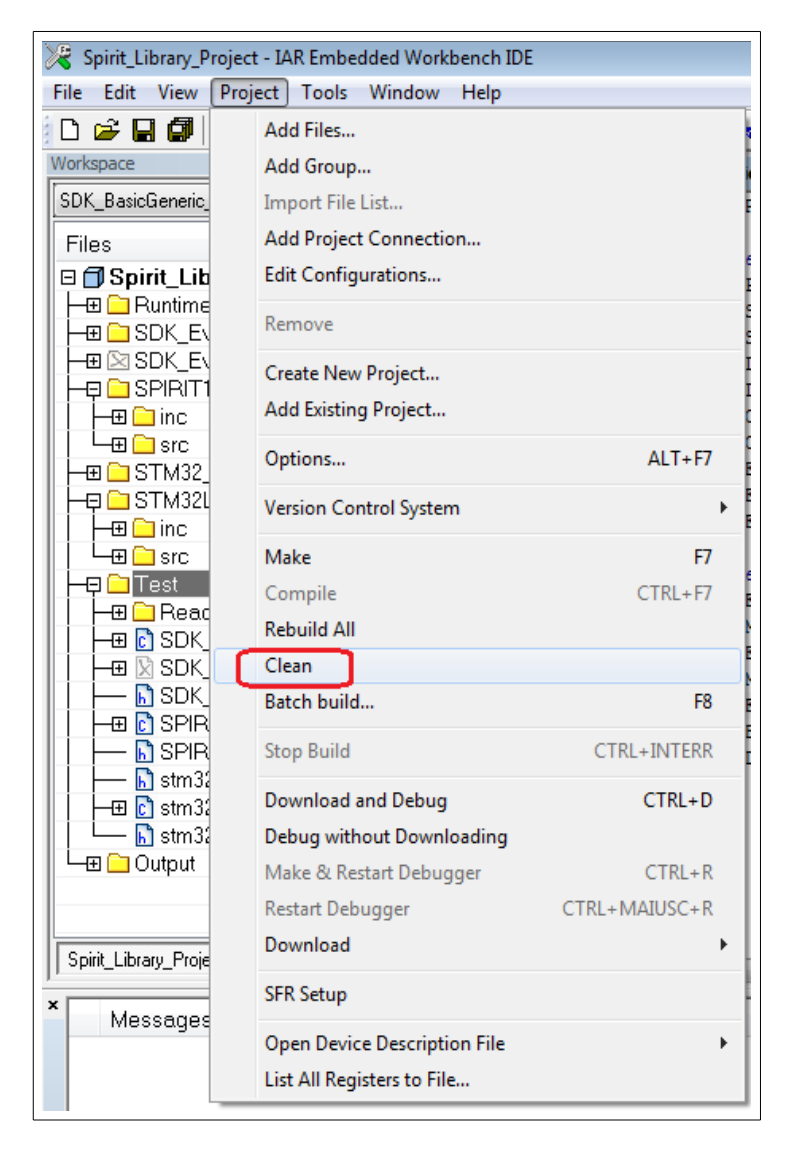

# Now select: **Project -> Rebuild All** See below.

| 🔀 Spirit_Library_Projec | t - IAR Embedded Workbench IDE |               |
|-------------------------|--------------------------------|---------------|
| File Edit View Pro      | ject Tools Window Help         |               |
| 🗅 🚅 🖬 🗐 🗌               | Add Files                      |               |
| Workspace               | Add Group                      |               |
| SDK_BasicGeneric_       | Import File List               |               |
| Files                   | Add Project Connection         |               |
| 🗆 🗇 Spirit_Lib          | Edit Configurations            |               |
| H-⊞ 🛄 Runtime           | Remove                         |               |
|                         | Create New Project             |               |
|                         | Add Existing Project           |               |
|                         | Options                        | ALT+F7        |
|                         | Version Control System         | •             |
|                         | Make                           | F7            |
|                         | Compile                        | CTRL+F7       |
|                         | Rebuild All                    |               |
| SDK                     | Clean                          |               |
|                         | Batch build                    | F8            |
|                         | Stop Build                     | CTRL+INTERR   |
| ⊢⊕ cî stm32             | Download and Debug             | CTRL+D        |
| 🖵 🔚 stm3;               | Debug without Downloading      |               |
| u –⊞ 🗀 Output           | Make & Restart Debugger        | CTRL+R        |
|                         | Restart Debugger               | CTRL+MAIUSC+R |
| Spirit_Library_Proje    | Download                       | •             |
| ×                       | SFR Setup                      |               |
| Messages                | Open Device Description File   | •             |
| Updating b              | List All Registers to File     |               |
| opading                 |                                |               |

At the end of the compilation you must see:

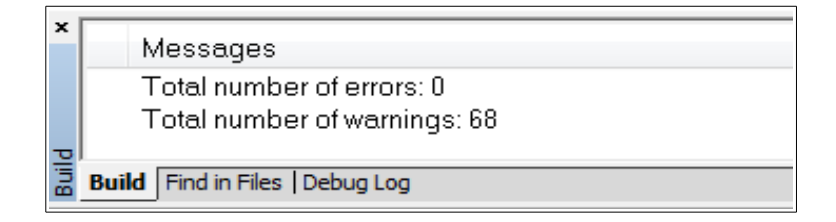

In the directory: C:\...\STM\_SIRIT1Q\IAR-SW-A-B\Firmware\SPIRIT1\_Library\_Project\EWARM\**SDK\_BasicGeneric\_A** you must see the results of the compilation. See below.

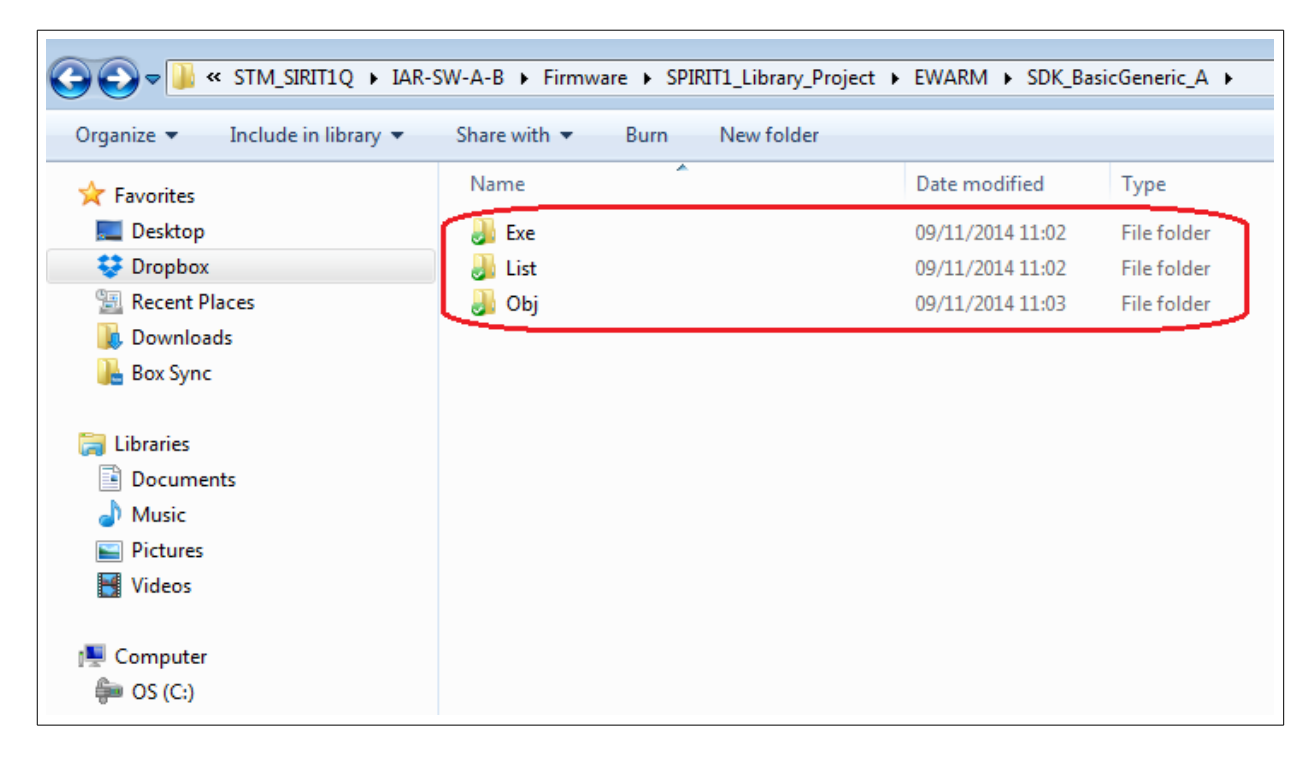

Now, using the <u>ST-LINK-v2</u>, download the FW to the evaboad **A**. The FW is here: C:\...\STM\_SIRIT1Q\IAR-SW-A-B\Firmware\SPIRIT1\_Library\_Project\EWARM\SDK\_BasicGeneric\_A\**Exe** and the name is: **SDK\_BasicGeneric\_A.hex** To download the FW you must use the <u>ST-LINK-Utility</u> and download the FW at the address: <u>0x08003000</u>

#### Configure the address in **B** evaboard (Rx)

In the file: **SDK\_BasicGeneric\_B.c** You must set the Addresses of the RX **B** board (in our case is **0x34**, and destination is **0x44**), see below.

/\* Addresses configuration parameters \*/
#undef MY\_ADDRESS
#define MY\_ADDRESS 0x34
#undef DESTINATION\_ADDRESS
#define DESTINATION\_ADDRESS 0x44

| 🔀 Spirit_Library_Project - IAR Embedded Workbench IDE |    |            |
|-------------------------------------------------------|----|------------|
| File Edit View Project Tools Window Help              |    |            |
| 🗅 😅 🖬 🕼 😹 🖹 🛍 💼 🗠 🖙 🛛                                 |    | -          |
| Workspace                                             |    | ×          |
| SDK_BasicGeneric_A                                    |    | -          |
| Files                                                 | 22 | <b>B</b> . |
| R Spirit Library Project - SDK BasicGeneric A         |    |            |
|                                                       |    |            |
| ⊢⊕ 🗀 SDK Eval                                         |    |            |
|                                                       |    |            |
|                                                       |    |            |
| 🛛 🔶 🛏 🗀 inc                                           |    |            |
|                                                       |    |            |
|                                                       |    |            |
| Fei SIM32L1xx_StdPeriph_Lib                           |    |            |
|                                                       |    | _          |
|                                                       |    |            |
|                                                       |    |            |
| - SDK BasicGeneric A.c                                |    |            |
|                                                       |    |            |
| SDK_Configuration_Common.h                            |    |            |
| - 🕀 🖸 SPIRIT_SDK_Util.c                               |    |            |
| 📙 🛏 🔂 SPIRIT_SDK_Util.h                               |    |            |
| ⊨ limit stm32l1xx_conf.h                              |    |            |
| H → ⊞ 🖸 stm32l1xx_it.c                                |    |            |
| L L stm32l1∞_it.h                                     |    |            |
|                                                       |    |            |

#endif
#endif

## Also you must configure (on the evaboard B) the quartz frequency mounted on your SPIRIT1 module that for 169Mhz is 25MHz and for 868MHz is 50MHz

#### The example below is for 169MHz.

Open the file: **SDK\_BasicGeneric\_B.c** and in the section **/\* Includes** (it is at top of the file) specify: **25000000**, see below.

/\* Includes ....\*/ #include "SDK\_EVAL\_Config.h" #include "SPIRIT\_Config.h" #include "SDK Configuration Common.h" #include "SPIRIT SDK Util.h" //#define USE VCOM #define XTAL FREQUENCY 25000000 #define SPIRIT VERSION SPIRIT VERSION 3 0 #ifdef STM8L #include "STM8L Common.h" #define XTAL FREQUENCY 50000000 #define SPIRIT VERSION SPIRIT VERSION 3 0 RANGE\_EXT\_NONE #define RANGE TYPE //RANGE EXT SKYWORKS #elif SDK #include "SDK Common.h" #ifdef USE VCOM #include "SDK EVAL VC General.h"

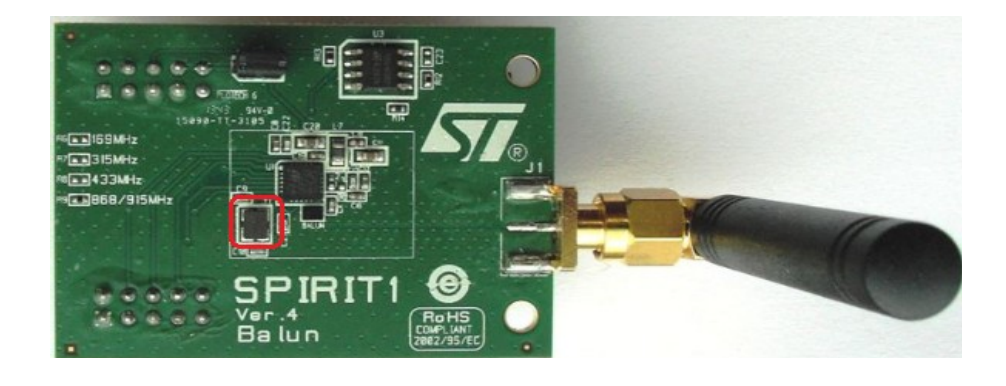

Click <u>here</u> to go to the INDEX

#### Frequency for Tx/Rx (on the evaboard A and B) - The example below is for 169MHz.

Now is necessary configure the frequency of the Tx/Rx of the SPIRIT1 module that is in use. Open the file: **SDK\_Configuration\_Common.h** and specify the frequency, in our case, we did the test using SPIRIT1 module at 169MHz, the declaration must be: **USE\_VERY\_LOW\_BAND** See below.

```
/**
* @file SDK BasicPktTest Common.h
* @author AAS & RF - AMS
* @version 3.1.0
* @date March 1, 2014
* @brief Common configuration header file.
* @details
* THE PRESENT FIRMWARE WHICH IS FOR GUIDANCE ONLY AIMS AT PROVIDING CUSTOMERS
* WITH CODING INFORMATION REGARDING THEIR PRODUCTS IN ORDER FOR THEM TO SAVE
* TIME. AS A RESULT, STMICROELECTRONICS SHALL NOT BE HELD LIABLE FOR ANY
* DIRECT, INDIRECT OR CONSEQUENTIAL DAMAGES WITH RESPECT TO ANY CLAIMS
ARISING
* FROM THE CONTENT OF SUCH FIRMWARE AND/OR THE USE MADE BY CUSTOMERS OF THE
* CODING INFORMATION CONTAINED HEREIN IN CONNECTION WITH THEIR PRODUCTS.
* THIS SOURCE CODE IS PROTECTED BY A LICENSE.
* FOR MORE INFORMATION PLEASE CAREFULLY READ THE LICENSE AGREEMENT FILE
LOCATED
* IN THE ROOT DIRECTORY OF THIS FIRMWARE PACKAGE.
*
* <h2><center>&copy; COPYRIGHT 2014 STMicroelectronics</center></h2>
*/
/* Define to prevent recursive inclusion
     ....*/
#ifndef __SDK_PKT_TEST_COMMON_H
#define SDK PKT TEST COMMON H
#define USE VERY LOW BAND
```

Other possible definitions (present in the same file) for different frequencies are:

| #ifdef <b>USE_VERY_LOW_BAND</b><br>#define BASE_FREQUENCY<br>#endif | 169.0e6 |
|---------------------------------------------------------------------|---------|
| #ifdef <b>USE_LOW_BAND</b><br>#define BASE_FREQUENCY<br>#endif      | 315.0e6 |
| #ifdef <b>USE_MIDDLE_BAND</b><br>#define BASE_FREQUENCY<br>#endif   | 433.0e6 |
| #ifdef <b>USE_HIGH_BAND</b><br>#define BASE_FREQUENCY<br>#endif     | 868.0e6 |

#### **Compile the B (Rx) example**

Now do the same that you did for A also on the **B** evaboard but **exclude from the compilation** the **SDK\_BasicGeneric\_B.c** and **include** the **SDK\_BasicGeneric\_B.c** 

Before to do the compilation do the step show below 1...8. Click with the left button of the mouse on: Spirit\_Library\_Project-SDK\_BasicGeneric\_A \* Click with the right button of the mouse on: Spirit\_Library\_Project-SDK\_BasicGeneric\_A \*, and choose Options From the new window that appear set in the box 5, 6 and 7 the name: SDK\_BasicGeneric\_B\Exe SDK\_BasicGeneric\_B\Dbj SDK\_BasicGeneric\_B\List Next press OK.

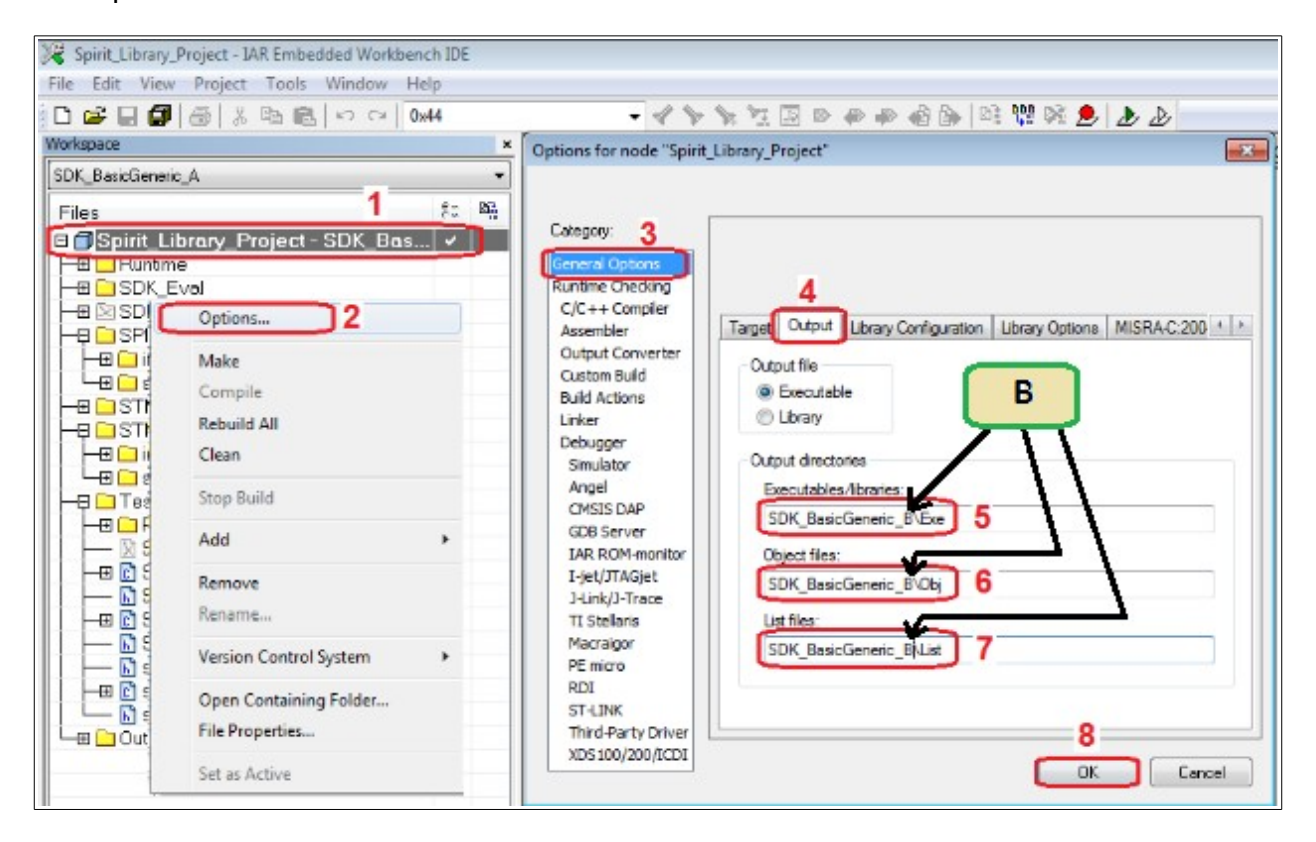

## Now rebuild all: **Project -> Clean Project -> Rebuild All**

In the directory: C:\...\STM\_SIRIT1Q\IAR-SW-A-B\Firmware\SPIRIT1\_Library\_Project\EWARM\**SDK\_BasicGeneric\_B** you must see the results of the compilation.

| rganize 👻 Include in library 👻   | Share with 🔻 🛛 Burn | New folder |                  |             |
|----------------------------------|---------------------|------------|------------------|-------------|
|                                  | Name                |            | Date modified    | Туре        |
| 📃 Desktop                        | 🍌 Exe               |            | 09/11/2014 14:51 | File folder |
| 😻 Dropbox                        | 🍶 List              |            | 09/11/2014 14:51 | File folder |
| Eccent Places Downloads Box Sync | <u> </u> Оbj        |            | 09/11/2014 14:51 | File folder |
| Libraries Documents              |                     |            |                  |             |
| J Music                          |                     |            |                  |             |
| Videos                           |                     |            |                  |             |
| Computer OS (C:)                 |                     |            |                  |             |

The FW is here: C:\...\STM SIRIT1Q\IAR-SW-A-

B\Firmware\SPIRIT1\_Library\_Project\EWARM\SDK\_BasicGeneric\_**B**\**Exe** 

and the name is: **SDK\_BasicGeneric\_B.hex** 

To download the FW you must use the **<u>ST-LINK-Utility</u>** and download the FW at the address: **0x08003000**